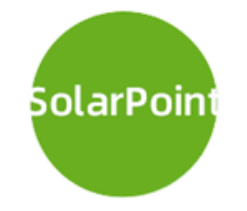

# Instructions for Use of Solar Data Platform

2021.05.04

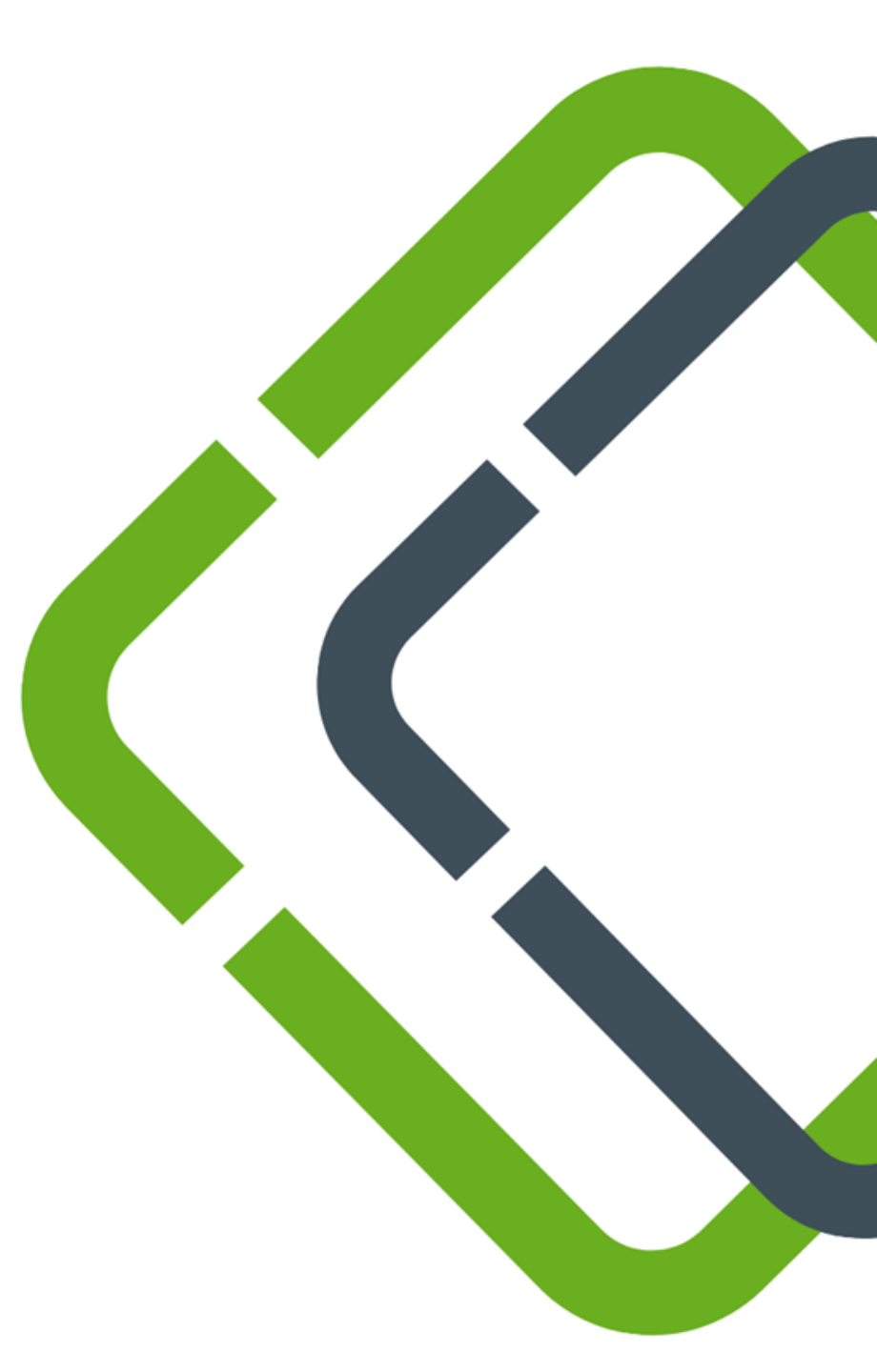

## Contents

- ◆ Login page (P3~P4)
- ◆ Registration and forget username or password page (P5)
- Monitoring data page (P6)
- ◆ Solar module distribution and related information page (P7)
- ◆ Power station distribution page (P8)
- ♦ User center page (P9)
- ♦ Solar module information page (P10~P12)
- ◆ Power station information page (P13~14)
- ◆ Message center page (P15)

### Website URL

- Enter URL in major browsers <u>www.spo.cn</u>
- > Click the **DATA PLATFORM** button to enter the data platform login page

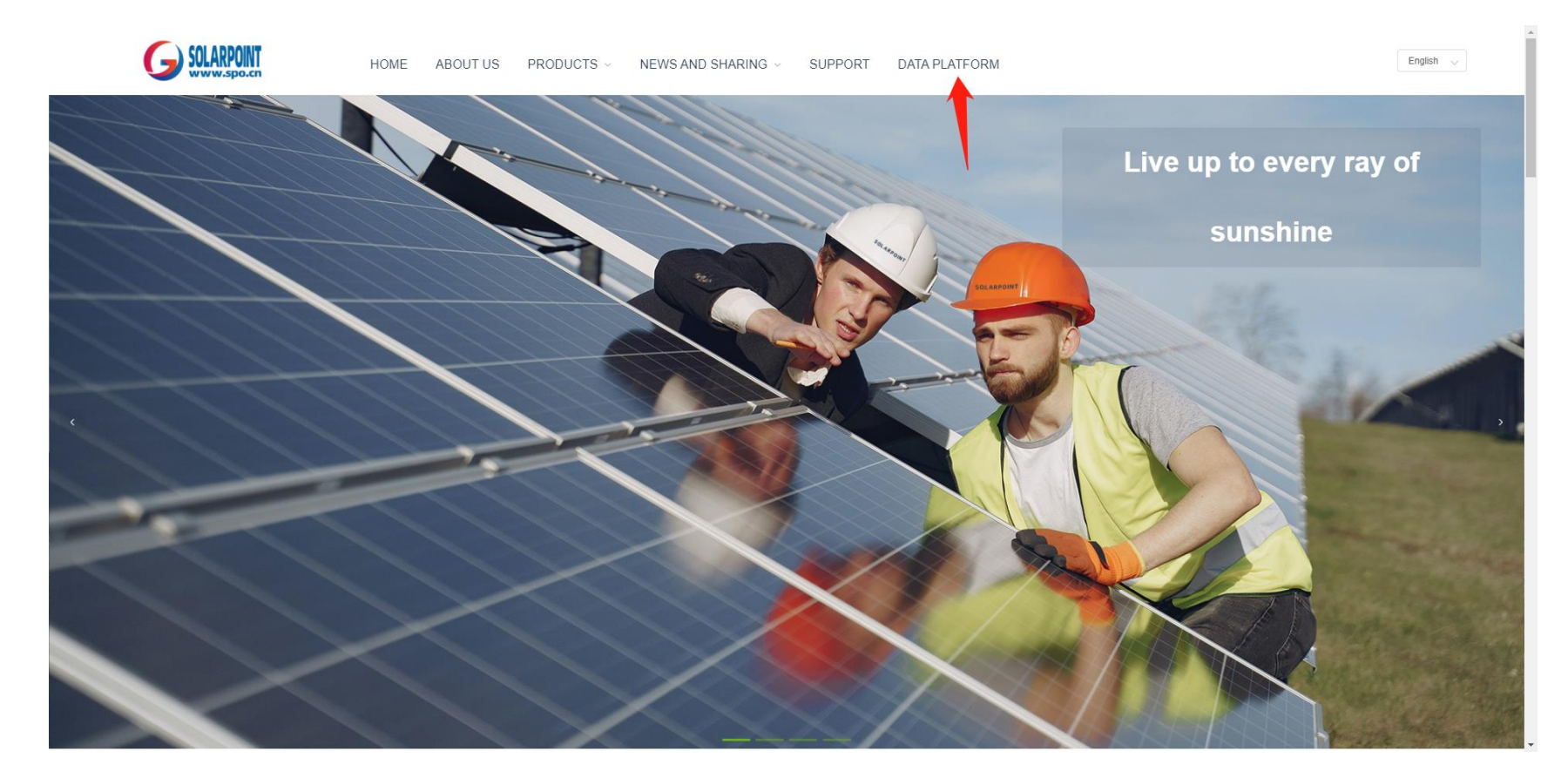

Note: For a better browsing experience, it is recommended to use Chrome, Firefox, Opera, Edge browsers to browse the website!

### Login page

- Normally, username and password are used to login.
- > WeChat is also can be use to login by scanning one QR code

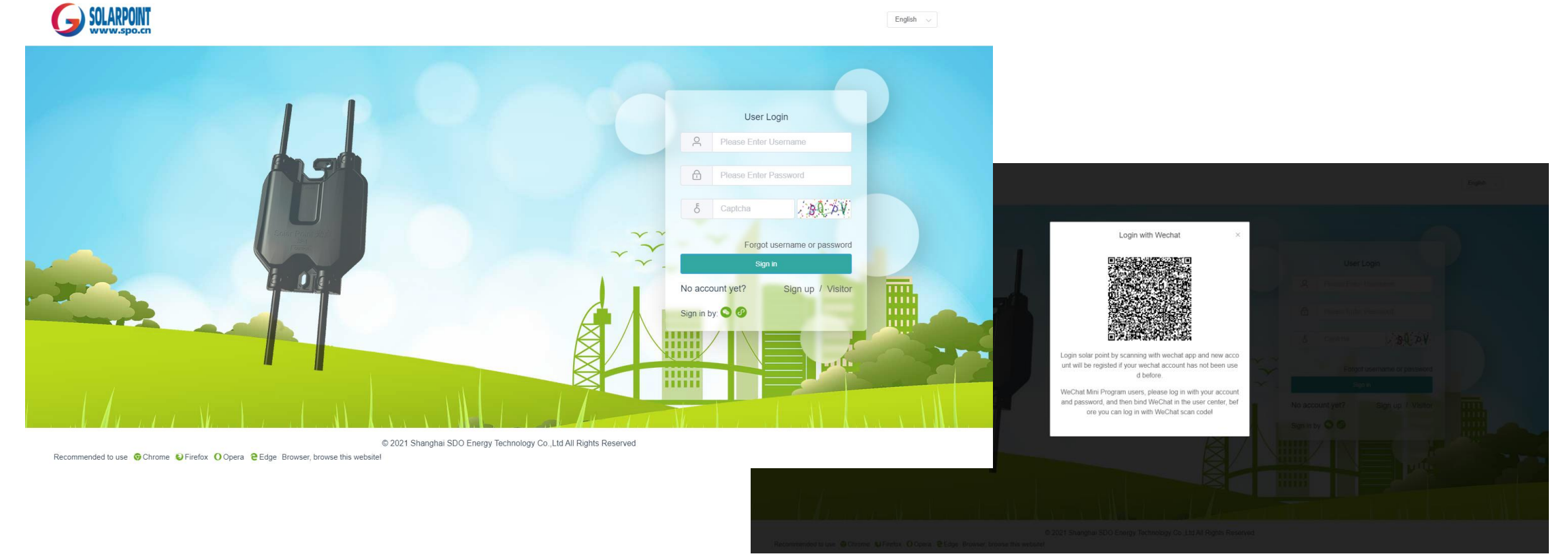

#### Note:

1. When using QR code to log in, you must ensure that the account has been successfully bound to WeChat in user center

#### **Registration and forget username or password page**

- Users without an account can click the Sign up button to enter the registration page, and use email or mobile phone number to complete the registration step by step
- > If you forget your username or password, you can click the **forgot username or password** button to retrieve your data.

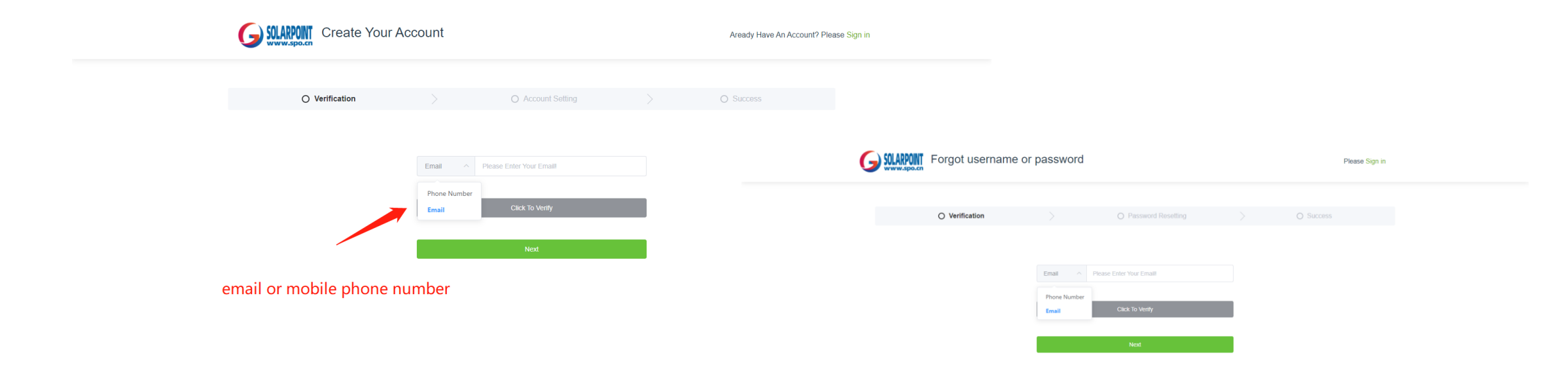

#### Monitoring data page

- > After logging in, you will enter the main page of monitoring data
- Through this page, you can understand the real-time power generation status of each solar module and every power station, periodic power statistics, and the weather of the project site

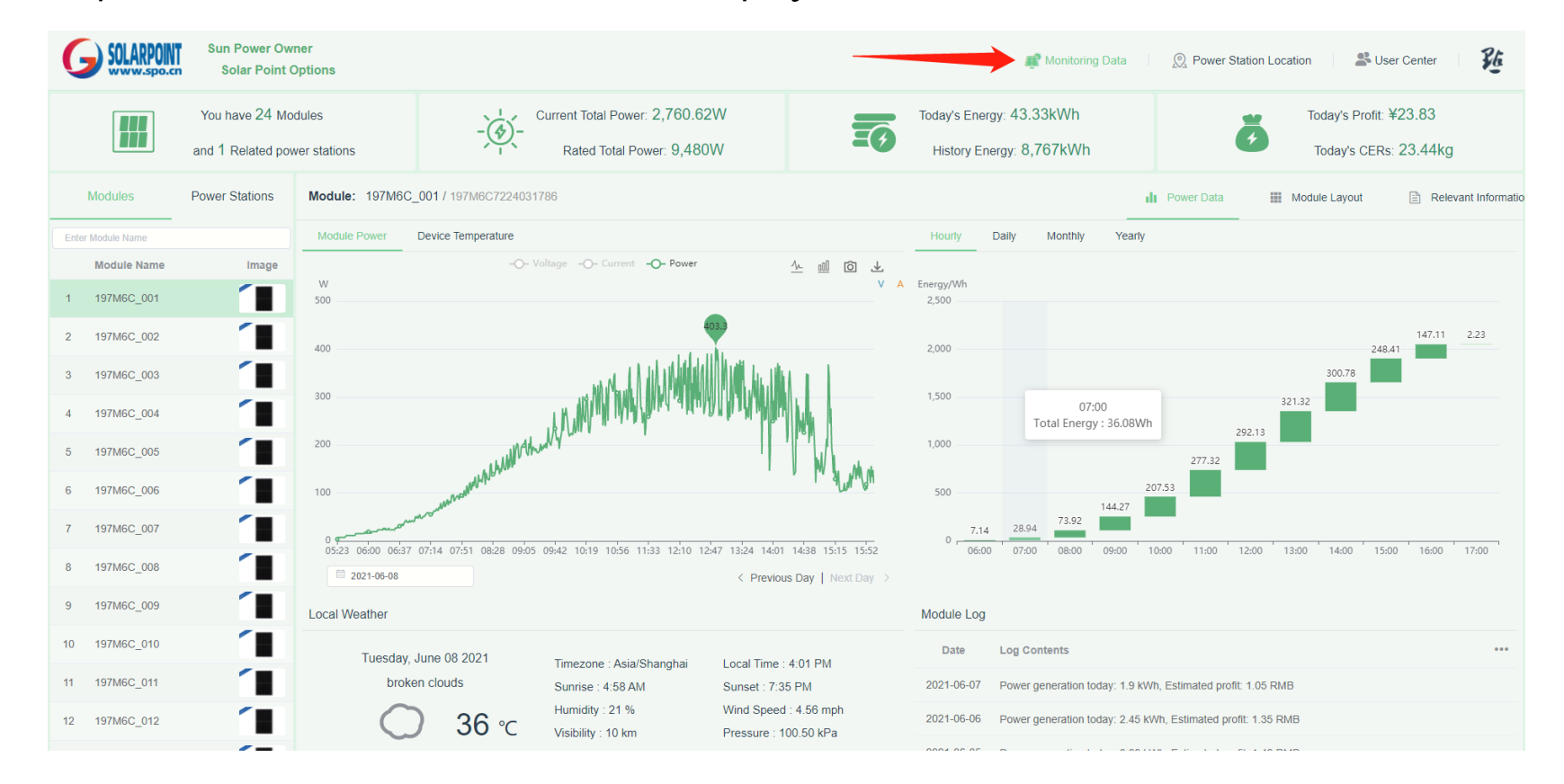

### Solar module distribution and related information page

- Learn about the distribution of solar modules in power station through the distribution page, and intuitively understand the difference in power generation between modules
- Learn more about solar modules and power station through related information pages, and click on the link to view the product specifications of solar modules and smart devices

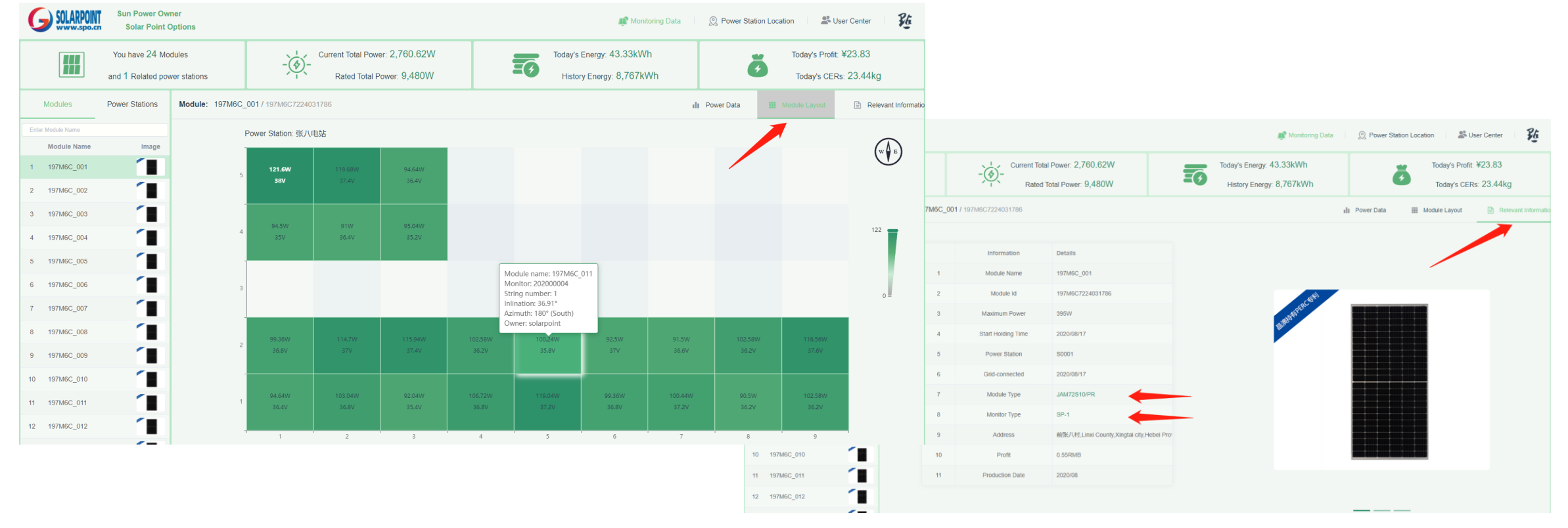

#### **Power station distribution page**

The power station distribution page understands the global distribution information of power station through 2D and 3D maps

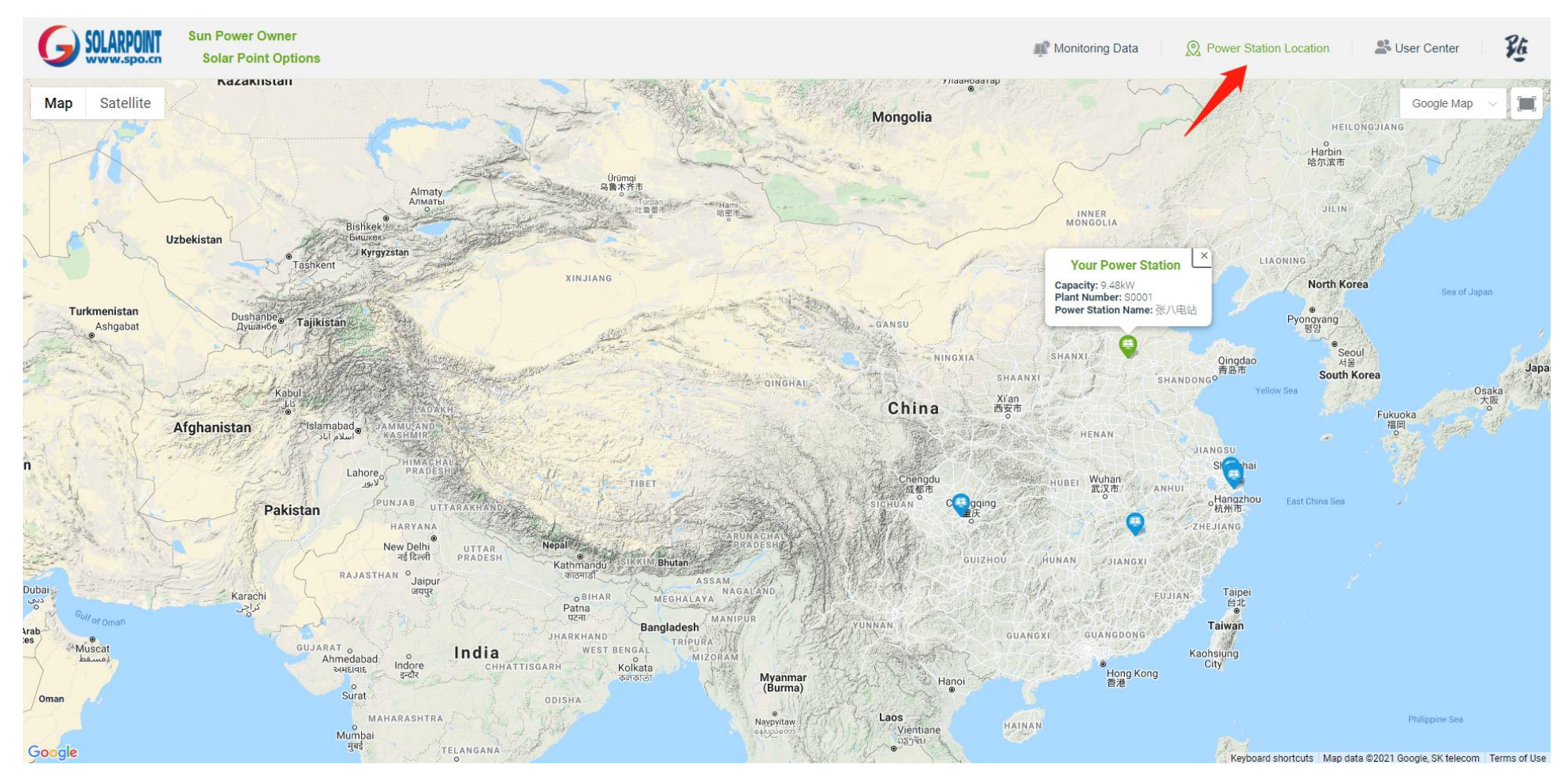

#### User center page

> The user information page is used to complete user information supplementation to enhance account security

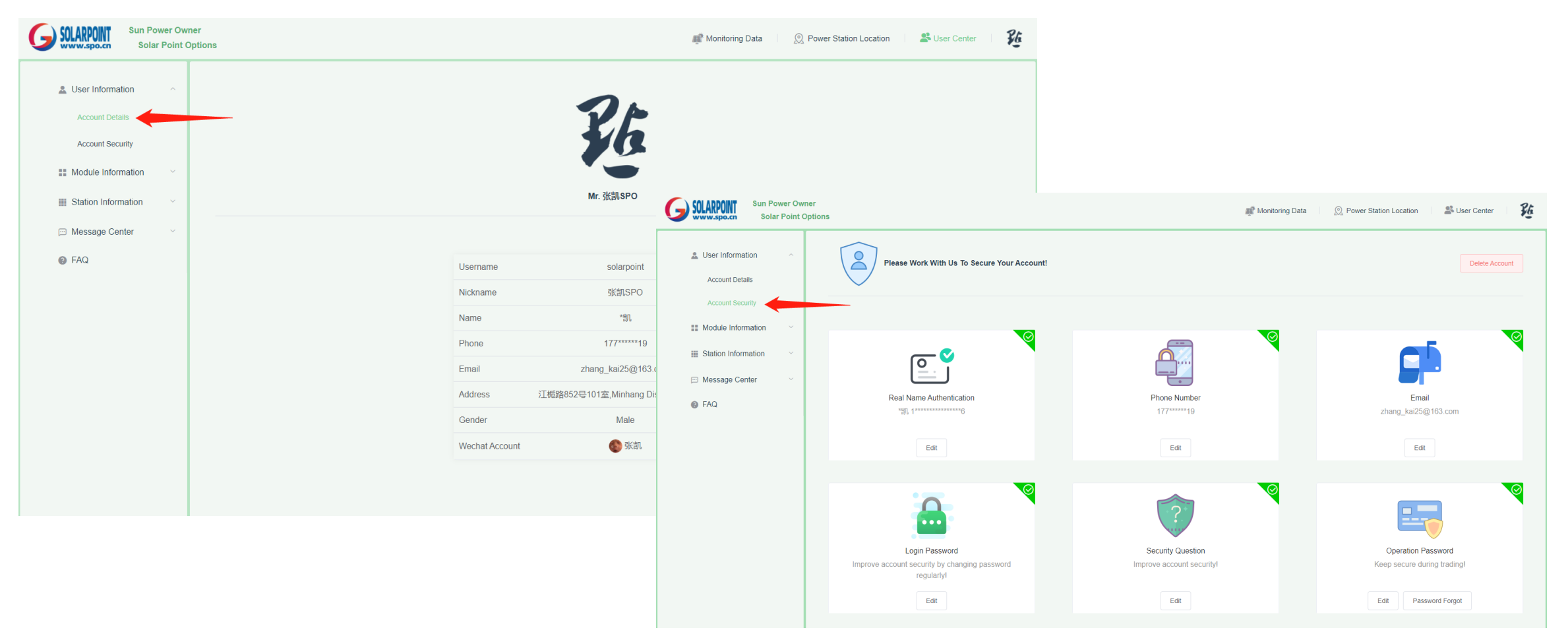

#### Solar module information page – module list

> Add, edit, delete and other operations related to solar module information on the solar module list page

| G SOLARPOINT Sun Power Owner<br>Solar Point Option | s                                                                                                    | 延 |
|----------------------------------------------------|----------------------------------------------------------------------------------------------------|---|
| Luser Information                                  | Module Details Changed Record of Monitoring Equipment                                                                            |   |
| Module Information                                 | The numb Add Module Information ×                                                                                                |   |
| Module List                                        | * Module Name Please enter module name! * Power Station Please select power station! > nected Profit/kWh Comment Enter module na |   |
| Working Status                                     | 1 197/M6 • Module Id Please enter module IDI • Location 1 1 1 0 8-17 0.55 RMB 2 0                                                |   |
| Station Information                                | 2 197M6 * Monitor ID Please enter monitoring equipment ] • Inclination Please enter inclination of module1                       |   |
| Message Center                                     | 3 197M6 8-17 0.55 RMB 2 8                                                                                                    |   |
| FAQ                                                | * Binding Time © Please enter binding time of mc • Azimuth Please enter azimuth © • 8-17 0.55 RMB 2.                             |   |
|                                                    | 5 197M6 * Module Type Please select module type! < O Comment Please enter comment! 8-17 0.55 RMB 2 3                             |   |
|                                                    | 6 197M6 2. 2                                                                                                    |   |
|                                                    | 7 197M6 Cancel Confirm 8-17 0.55 RMB 2 @                                                                                         |   |
|                                                    | 8 197M6C7224031663 197M6C_018 Working 2000188 S0001 Row:1, Col JAM72S10-39 前张八村.L 2020-08-17 0.55 RMB                            |   |
|                                                    | 9 197M6C7224031674 197M6C_017 Working 2000013 S0001 Row:1, Col JAM72S10-39 前张人村.L 2020-08-17 0.55 RMB                            |   |
|                                                    | 10 197M6C7224031455 197M6C_016 Working 2000040 S0001 Row:1, Col JAM72S10-39 前张八村.L 2020-08-17 0.55 RMB                           |   |
|                                                    | Total 24 10/page -> < 1 2 3 >> Go to 1                                                                                           |   |

Note:

1. Please confirm that at least one power station has been created successfully in your account before adding solar module information

2. The power data of solar modules will be calculated from the binding time of solar modules and smart devices. Please fill in this time carefully

#### Solar module information page - replacement record

The binding relationship between solar module and smart device can be queried or changed on the smart device replacement record page

| G SOLARPOINT Sun F  | Power Owne<br>blar Point Op | er<br>otions |                  |                        |                     | nji            | Monitoring Data  | <sup>2</sup> ower Station Location                                           | 😤 User Center                       | 路 |
|---------------------|-----------------------------|--------------|------------------|------------------------|---------------------|----------------|------------------|------------------------------------------------------------------------------|-------------------------------------|---|
| 🚨 User Information  | ~                           | Module       | Changed Record o | f Monitoring Equipment |                     |                |                  |                                                                              |                                     |   |
| Module Information  | ^                           | 197M60       | C_002            |                        | ~                   | - Select PV    | module           |                                                                              |                                     |   |
| Module List         |                             |              | Module Id        | Monitor ID             | Binding Time        | Unbinding Time | Binding Period   | Comment                                                                      | Operate                             |   |
| Working Status      |                             | 1            | 197M6C7224031459 | 2000067                | 2020-08-17 10:21:09 |                | 295 Day          |                                                                              | S Unbinding                         |   |
| Station Information | ~                           |              |                  |                        |                     |                |                  |                                                                              |                                     |   |
| 💬 Message Center    | ~                           |              |                  |                        |                     |                |                  |                                                                              |                                     |   |
| FAQ                 |                             |              |                  |                        |                     |                | t<br>t<br>i<br>t | Click the but<br>to bind or re-<br>the PV modu<br>nformation<br>the smart de | ton<br>-bind<br>ıle<br>with<br>vice |   |

#### Note:

1. When changing the binding relationship between solar module and smart device, please confirm that there is no conflict between the binding time and the unbinding time to avoid data statistics errors

#### Solar module information page -Working status

The module working status page queries the information about the daily power generation of solar modules and the switch records of solar modules

| G SOLARPOINT Sun Power<br>Solar Po | Owner<br>int Options | s                 |                    |            |                                                              | 🛒 Monitoring Data 🛛 🖉 Power Station Location 👘 🌋 User Center | 6 |
|------------------------------------|----------------------|-------------------|--------------------|------------|--------------------------------------------------------------|--------------------------------------------------------------|---|
| Luser Information                  | ~                    | Module Log Module | e Operation Record |            |                                                              |                                                              |   |
| Module Information                 | ^                    | 197M6C_006        |                    |            | ~ <del>~</del>                                               | Date Range Query: Start Date / End Date                      |   |
| Module List                        |                      | Module Name       | Module Id          | Log Date   | Log Content Select sold                                      | lar module                                                   |   |
| Working Status                     | -                    | 1 197M6C_006      | 197M6C7224031667   | 2021-06-07 | Power generation today: 1.82 kWh, Estimated profit: 1.0 RMB  |                                                              |   |
| Station Information                | ~                    | 2 197M6C_006      | 197M6C7224031667   | 2021-06-06 | Power generation today: 2.37 kWh, Estimated profit: 1.3 RMB  | Select query period                                          |   |
| 🖂 Message Center                   | ~                    | 3 197M6C_006      | 197M6C7224031667   | 2021-06-05 | Power generation today: 2.57 kWh, Estimated profit: 1.41 RMB |                                                              |   |
| FAQ                                |                      | 4 197M6C_006      | 197M6C7224031667   | 2021-06-04 | Power generation today: 2.43 kWh, Estimated profit: 1.34 RMB |                                                              |   |
|                                    |                      | 5 197M6C_006      | 197M6C7224031667   | 2021-06-03 | Power generation today: 2.02 kWh, Estimated profit: 1.11 RMB |                                                              |   |
|                                    |                      | 6 197M6C_006      | 197M6C7224031667   | 2021-06-02 | Power generation today: 1.94 kWh, Estimated profit: 1.07 RMB |                                                              |   |
|                                    |                      | 7 197M6C_006      | 197M6C7224031667   | 2021-06-01 | Power generation today: 2.05 kWh, Estimated profit: 1.13 RMB |                                                              |   |
|                                    |                      | 8 197M6C_006      | 197M6C7224031667   | 2021-05-31 | Power generation today: 1.84 kWh, Estimated profit: 1.01 RMB |                                                              |   |
|                                    |                      | 9 197M6C_006      | 197M6C7224031667   | 2021-05-30 | Power generation today: 2.29 kWh, Estimated profit: 1.26 RMB |                                                              |   |
|                                    |                      | 10 197M6C_006     | 197M6C7224031667   | 2021-05-29 | Power generation today: 1.74 kWh, Estimated profit: 0.96 RMB |                                                              |   |
|                                    |                      |                   |                    | Total      | 294 10/page < 1 2 3 4 5 6                                    | 6 ↔ 30 > Go to 1                                             |   |
|                                    |                      |                   |                    |            |                                                              |                                                              |   |
|                                    |                      |                   |                    |            |                                                              |                                                              |   |

#### **Power station information page – Power station list**

The power station list page completes operations such as adding, editing, and deleting power station related information

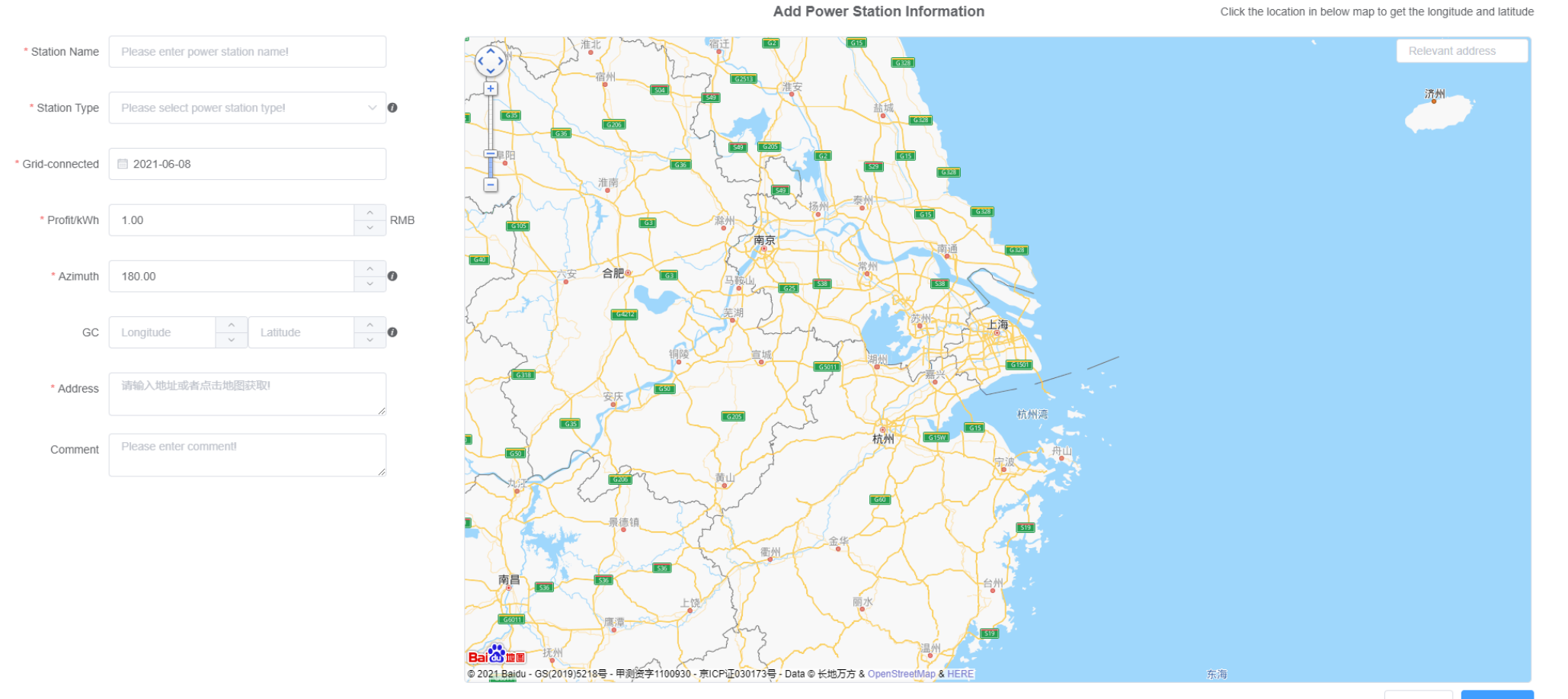

#### **Power station information page –Working status**

The power station working status page queries the power station's daily power generation information and the power station's switch records

| G SOLARPOINT Sun Pow<br>Solar | ver Owner<br>Point Opti | ons |                   |                        |            |                                                                 | 🗊 Monitoring Data 🛛 👰 Power Station Location 🛛 📽 User Center 🛛 👔 |
|-------------------------------|-------------------------|-----|-------------------|------------------------|------------|-----------------------------------------------------------------|------------------------------------------------------------------|
| User Information              | ~                       |     | Power Station Log | Power Station Switch I | Record     |                                                                 |                                                                  |
| Module Information            | ~                       | 3   | 长八电站              |                        |            | Soloct DV/ mo                                                   | Date Range Query: Start Date / End Date                          |
| Station Information           | ^                       |     | Station Number    | Station Name           | Log Date   | Log Content                                                     |                                                                  |
| Power Station List            |                         |     | 1 S0001           | 张八电站                   | 2021-06-07 | Power generation today: 39.67 kWh, Estimated revenue: 21.84 RMB |                                                                  |
| Working Status                |                         |     | 2 S0001           | 张八电站                   | 2021-06-06 | Power generation today: 51.0 kWh, Estimated revenue: 28.04 RMB  | Select query period                                              |
| 💬 Message Center              | ~                       |     | 3 S0001           | 张八电站                   | 2021-06-05 | Power generation today: 56.09 kWh, Estimated revenue: 30.85 RMB |                                                                  |
| FAQ                           |                         |     | 4 S0001           | 张八电站                   | 2021-06-04 | Power generation today: 50.56 kWh, Estimated revenue: 27.8 RMB  |                                                                  |
|                               |                         |     | 5 S0001           | 张八电站                   | 2021-06-03 | Power generation today: 44.2 kWh, Estimated revenue: 24.32 RMB  |                                                                  |
|                               |                         |     | 6 S0001           | 张八电站                   | 2021-06-02 | Power generation today: 42.32 kWh, Estimated revenue: 23.26 RMB |                                                                  |
|                               |                         |     | 7 S0001           | 张八电站                   | 2021-06-01 | Power generation today: 45.96 kWh, Estimated revenue: 25.26 RMB |                                                                  |
|                               |                         | -   | 8 S0001           | 张八电站                   | 2021-05-31 | Power generation today: 40.15 kWh, Estimated revenue: 22.11 RMB |                                                                  |
|                               |                         | 1   | 9 \$0001          | 张八电站                   | 2021-05-30 | Power generation today: 50.37 kWh, Estimated revenue: 27.72 RMB |                                                                  |
|                               |                         | 1   | 0 S0001           | 张八电站                   | 2021-05-29 | Power generation today: 37.05 kWh, Estimated revenue: 20.36 RMB |                                                                  |
|                               |                         |     |                   |                        |            | Total 292 10/page v < 1 2 3 4 5 6                               | 30 > Go to 1                                                     |

#### Message center page

The warning message page can query the abnormal warning information of solar module and the statistics of warning messages

| G SOLARPONT<br>www.spo.cn Sun Power Owner<br>Solar Point Option | s 🔊 Monitoring Data 🖉 Power Station Location 🕹 User Center                                  |
|-----------------------------------------------------------------|---------------------------------------------------------------------------------------------|
| Luser Information                                               | Warning Message List Warning Message Statistics                                             |
| Module Information V                                            | Serial Number Please enter data you want search Q Date Range Query: 🖹 Start Date / End Date |
| Station Information                                             | Module Name Serial Number Time Content Query information by module ID                       |
| 💬 Message Center                                                | No Data                                                                                     |
| Warning Message                                                 | -                                                                                           |
| FAQ                                                             | Select query period                                                                         |
|                                                                 |                                                                                             |
|                                                                 |                                                                                             |
|                                                                 |                                                                                             |
|                                                                 |                                                                                             |
|                                                                 |                                                                                             |
|                                                                 |                                                                                             |
|                                                                 |                                                                                             |
|                                                                 |                                                                                             |
|                                                                 |                                                                                             |
|                                                                 |                                                                                             |

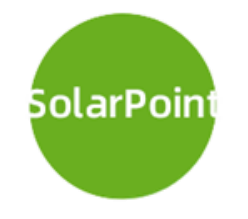

# **THANKS!**

2021.05.04

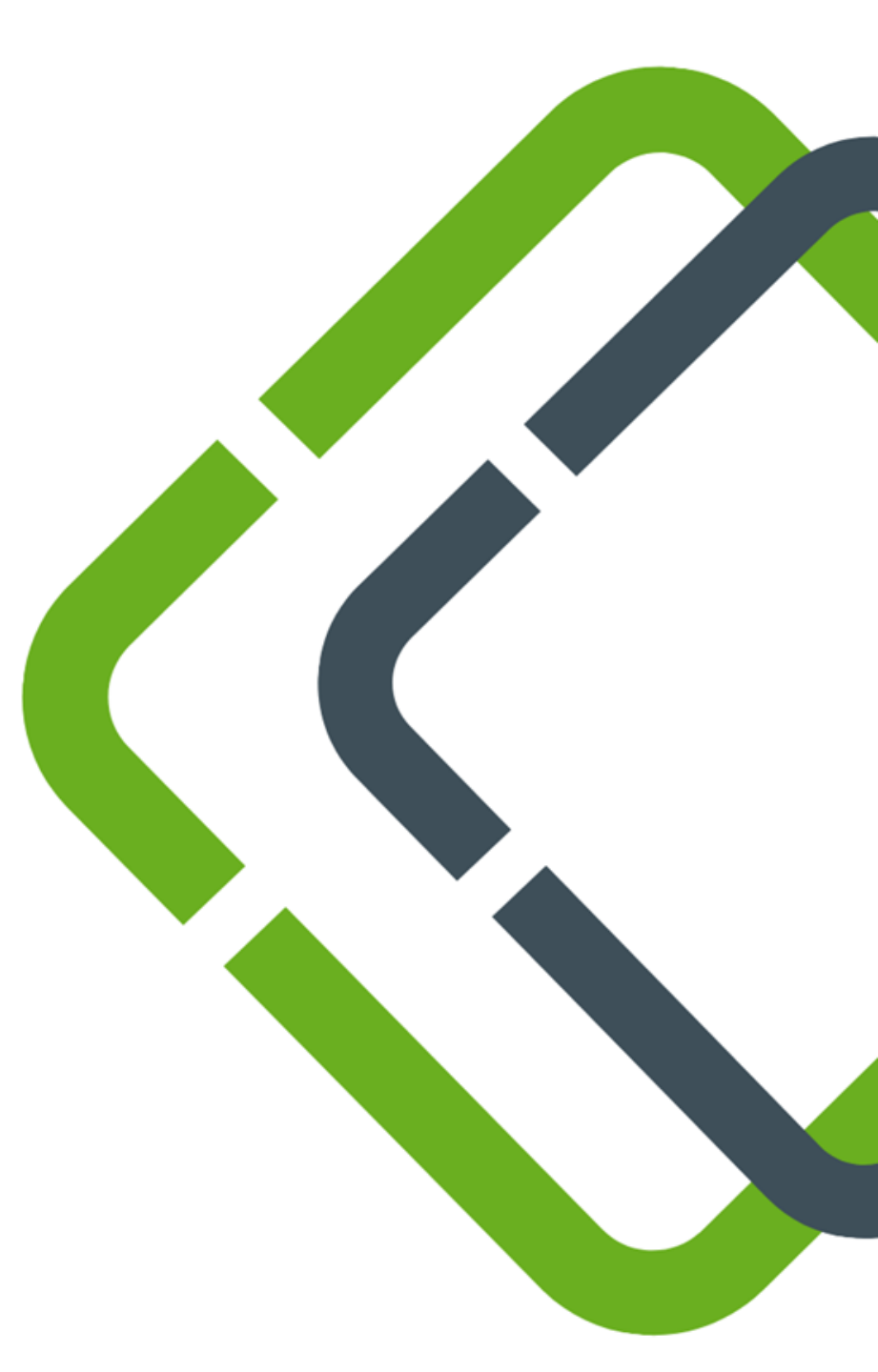